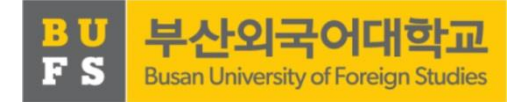

# BUFS 진로탐색 교과목 매뉴얼

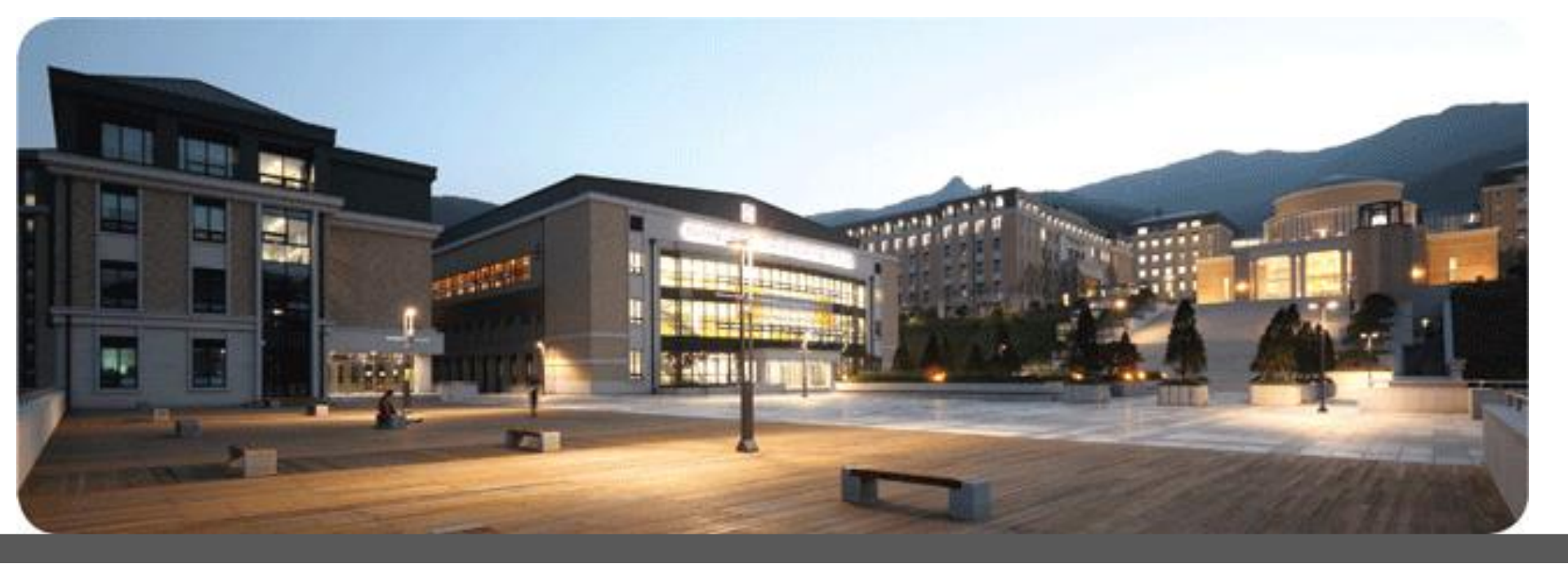

## 요약

- 1주: 오리엔테이션 - PPT로 전체 진행과정 숙지
- 2-3주: 직업선호도검사 L형 검사
  - 2주: NOMAD 인재시스템 진로탐색 및 설정 나의 발견 직업선호도검사 L형 실시
  - 3주: NOMAD 인재시스템 진로탐색 및 설정 나의 발견 결과입력
- 4-5주: 직업정보 탐색
  - 4주: NOMAD 진로탐색 및 설정 직업정보검색 희망직업 선택
  - 5주: NOMAD 진로탐색 및 설정 희망직업 선정-세부 계획 설정
- 6주: 진로탐색 구체화
  - NOMAD 진로탐색 및 설정 자기분석/비전 및 희망진로 입력
- 7주: 진로탐색 에세이 작성 - NOMAD 진로탐색 및 설정 - 진로탐색 교과목 에세이 작성·저장
- 8주: 지도교수 상담

- 7주차에 작성한 에세이 출력 후 지도교수와 상담

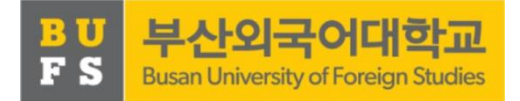

### 2-3주. 직업선호도검사 L형

### 수행 & 결과 업로드

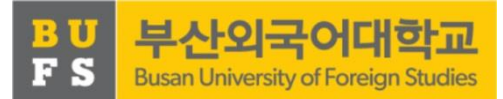

#### 2주. 직업선호도검사 L형 수행

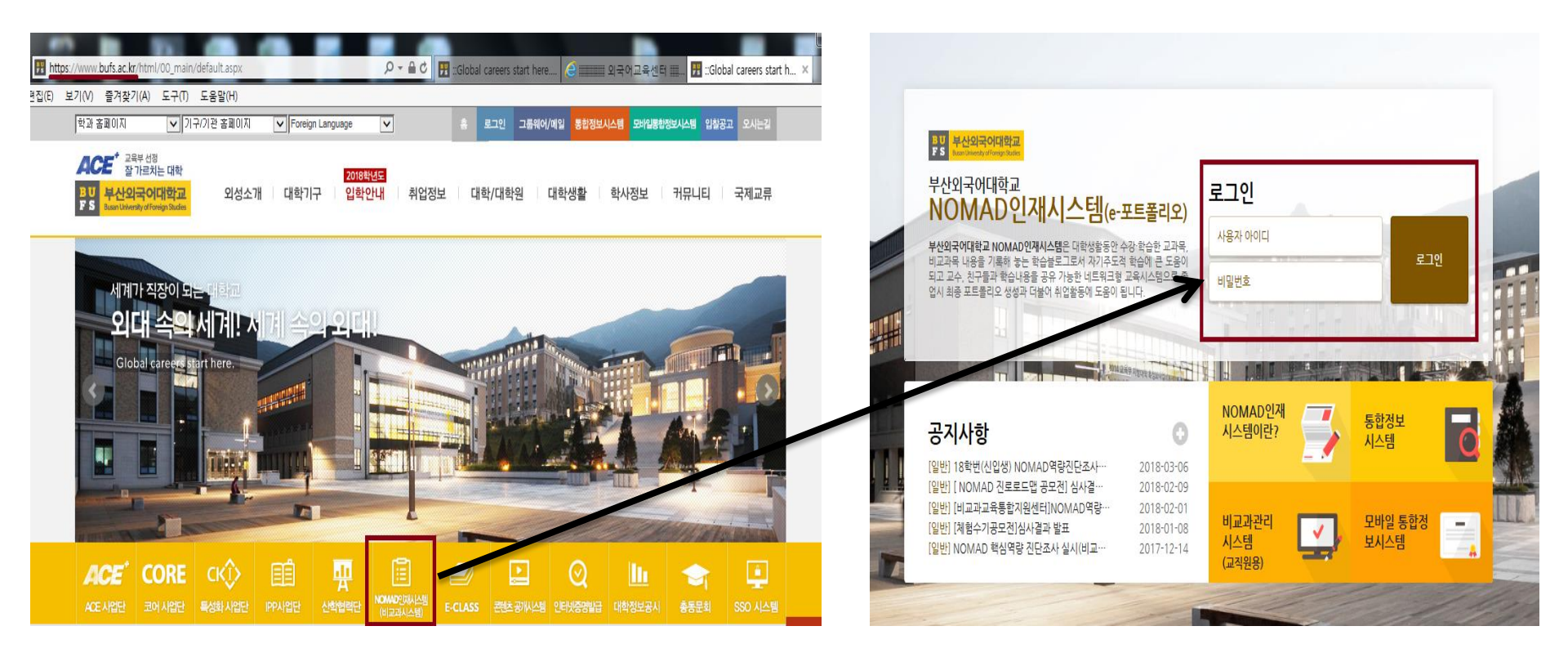

- 우리 대학 홈페이지(<u>http://www.bufs.ac.kr</u>) 접속 후 중앙의 'NOMAD 인재시스템' 버튼 클릭
- 2. 통합정보시스템 ID, 비밀번호로 로그인

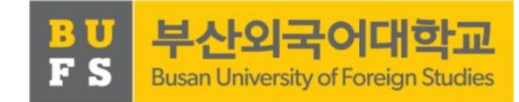

#### 워크넷 사이트 접속

#### 3. 진로탐색 및 설정 - 나의 발견 - 우측 '바로가기' 버튼을 클릭하여

| BU <sup>부산외국어대학교</sup><br>FS NOMAD인재시스템 | ♠ 홈 진로탐색 및 설정 ▼   | 나의 발견 ▼ |           | 복량이란? 🏠 환경실     | 1 <b>3</b> |                |
|-----------------------------------------|-------------------|---------|-----------|-----------------|------------|----------------|
|                                         |                   | ,       | 결과보기 결과입력 | 직업전환검사          | 20분        | 결과보기<br>결과입력   |
|                                         | 직업선호도<br>검사( I 형) |         |           | 직업가치관검사         | 20분        | 결과보기<br>결과입력   |
|                                         | *                 |         |           | 영업직무<br>기본역량검사  | 50분        | 결과보기<br>결과입력   |
|                                         | <b>オコレフ オコの</b> 君 |         |           | IT직무<br>기본역량검사  | 95분        | 결과보기<br>결과입력   |
|                                         | 결과오기 결과입다         |         |           | 준고령자<br>직업선호도검사 | 20분        | 결과보기<br>결과입력   |
| NOMAD 강학지수 바로가기                         |                   |         |           | 대학생<br>진로준비도검사  | 20분        | 결과보기<br>결과입력   |
| ▲ 마이페이지 · ·                             |                   |         |           | 이주민<br>취업준비도 검사 | 60분        | 결과보기<br>결과입력   |
| ·자기분석/비견<br>·나의 발견                      |                   |         |           | 중장년<br>직업역량검사   | 25분        | 결과보기<br>결과입력 ↓ |
| · 희망진호<br>· 직업정보검색<br>· 희망직업 선정         |                   |         |           | Ŀ               | 바로가기       |                |

| 워크넷 접=                                               | 속화면   |         |      |     |
|------------------------------------------------------|-------|---------|------|-----|
| VORKNET         조           대한민국 모든 일자리 정보         조 | l업·진로 |         |      |     |
| 직업심리검사                                               | 직업정보  | 학과정보    | 진로상담 | 동영상 |
| 📓 직업심리검                                              | 사직업   | 심리검사 실시 |      |     |

| 익업심리검사 실시                                                                                                    | 🖬 > 직업심리겁사 > <b>직업심리겁사 실시</b>                                   |                                |
|----------------------------------------------------------------------------------------------------|-----------------------------------------------------------------|--------------------------------|
| ▶ 한국고용정보원 직업심리검사는 청소년과 성인을 대상으로 총 23종류가 있으며, 각 검                                                                                                    | 사의 설명을 참조하여 자신에게 필요한 검                                          | 나만의<br>맞춤메뉴                    |
| <ul> <li>사를 받으실 수 있습니다.</li> <li>▶ 워크넷을 통한 온라인 검사는 검사 실시 후 즉시 결과표를 받아보실 수 있으며, 검사결과<br/>고용노동부 고용센터(1350)의 전문 직업 상담원에게 문의하시기 바랍니다.</li> </ul>                                              | 과에 대한 상담을 원하시는 분들은 가까운                                          | <ul><li>실정</li><li>^</li></ul> |
| <ul> <li>▶ 온라인 검사는 아래 목록의 검사명을 클릭하시면 해당 검사의 설명을 확인하실 수 있습</li> <li>▶ ✓ 검사실시 버튼을 클릭하여 검사를 실시할 수 있으며, 검사 도중 중단되어도 당일에 </li> <li>▶ 본 검사는 시간마으로 파다해야 하는 검사반신이 포함되어 있습니다. 해다 검사반신이 </li> </ul> | 니다.<br><mark>한해 이어서 실시가 가능합니다.</mark><br>로 거사지해이 어려운 자애이 그지자는 한 | <u>e</u>                       |
| - 근 금체는 계곡 근 프로 은 근데에 이는 금세공국이 포함되어 있습니다. 해당 급세공국 프로<br>국장애인 고용공단에서 제공하는 온라인 직업심리검사를 받으시기 바랍니다.                                                                                           | 또 EM 단당히 하되는 6에 전 구락자는 한                                        | 입사지원관리                         |

인터넷, 지필

50분

| 📓 직업심리검사    |   | 직업실                                   |
|-------------|---|---------------------------------------|
| 직업심리검사 소개   | > |                                       |
| 직업심리검사 실시   | > | <ul> <li>한국</li> </ul>                |
| 심리검사결과 조회   | > | 사를                                    |
| 직업심리검사상담    | > | · 원=<br>고용                            |
| 🕌 잡맵        | > | <ul> <li>▶ 온리</li> <li>▶ ✓</li> </ul> |
| 커리어엔진(뉴스레터) | > | ▶ 본 ?                                 |

14 -

| 국장애인고용공단에서 제공하는 온라인 직업심리   | 6 |
|----------------------------|---|
| 한국장애인고용공단 온라인 직업심리 검사 바로가기 |   |

Qiane.

Q

사이버진로 교육센터

고용센터 🕫 

 $\sim$ 

|               |        |      |      |         |      | 성인 대상 심리검사 | 리검사  |
|---------------|--------|------|------|---------|------|------------|------|
|               |        |      |      |         |      |            |      |
| 행정용어사전        | 김사실시   | 결과예시 | 검사안내 | 실시가능    | 김사시간 | 사명         | 심리컴  |
| ~             | ✔검사실시  | 예시보기 | 안내보기 | 인터넷, 지필 | 90분  |            | 성검사  |
|               | ✔ 검사실시 | 예사보기 | 안내보기 | 인터넷, 지필 | 25분  |            | l S형 |
| 오늘 본<br>직업/학과 | ✓검사실시  | 예시보기 | 안내보기 | 인터넷, 지필 | 60분  |            | l L형 |
| (최근 5건)       | ✔ 검사실시 | 예사보기 | 안내보기 | 인터넷, 지필 | 20분  |            | ŀ    |
| 더보기+          |        |      |      |         | 20 H |            |      |
| ^             | ▲ 집사물시 | 예시보기 | 안내보기 | 인터넷, 시설 | 20분  |            |      |
| 등록된<br>데이터가   | ✔검사실시  | 예시보기 | 안내보기 | 인터넷, 지필 | 20분  |            |      |
| 없습니다.         | ✓ 검사실시 | 예시보기 | 안내보기 | 인터넷, 지필 | 20분  |            | ŀ    |

안내보기

예시보기

✓검사실시

자료실

| 최신년 EUAL 사건경 대 서이 EUAL 사건 | 리거나    |
|---------------------------|--------|
|                           | 212111 |

| 본 검사는 시각만으로 판단해야 하는 |
|---------------------|
| 국장애인고용공단에서 제공하는 온레  |
|                     |

성인용 직업적성검사 직업선호도검사 S형 직업선호도검사 L형

구직준비도검사 창업적성검사 직업전환검사

직업가치관검사

영업직무 기본역량검사

| <b> 업심리검사</b> | 직업정보    | 학과정보                                                                                                    | 진로상담                                           | 공                                                    | 영상                                               | 사료실                                                                                                    | vtole                                                                                                    | 버진로 교육센터                                                                                                    |
|---------------|---------|----------------------------------------------------------------------------------------------------|------------------------------------------------|------------------------------------------------------|--------------------------------------------------|----------------------------------------------------------------------------------------------------|----------------------------------------------------------------------------------------------------|----------------------------------------------------------------------------------------------------|
|               |         |                                                                                                    |                                                |                                                      |                                                  |                                                                                                    | _                                                                                                    |                                                                                                    |
| 🖬 직업심리검사      |         | 직업심리검사 실시                                                                                                    |                                                |                                                      |                                                  | <b>11</b> > 직                                                                                                    | 업심리검사 > 직업                                                                                                    | 업심리검사 실시                                                                                                    |
| 직업심리검사 소개     | >       |                                                                                                    |                                                |                                                      |                                                  |                                                                                                    |                                                                                                    |                                                                                                    |
| 직업심리검사 실시     | >       | <ul> <li>한국고용정보원 직업심리경</li> </ul>                                                                                                    | 검사는 청소년과 성업                                    | 인을 대상으로 총                                            | 23종류가 있으며,                                       | 각 검사의 설명을                                                                                                    | 참조하여 자신어                                                                                                    | 에 필요한 검                                                                                                    |
| 심리검사결과 조회     | >       | 사를 받으실 수 있습니다.                                                                                                    |                                                |                                                      |                                                  |                                                                                                    |                                                                                                    |                                                                                                    |
| 직업심리검사상담      | >       | 고용노동부 고용센터(135                                                                                                    | r는 김사 열시 후 즉/<br>0)의 전문 직업 상담                  | ^) 걸파표들 맏이<br>3원에게 문의하/                              | r모델 수 있으며, 김·<br>시기 바랍니다.                        | ^r을파에 내한 상                                                                                                    | 방굴 현아시는 문                                                                                                    | :ㅋ근 시까군                                                                                                    |
| 14 잡맵         | >       | <ul> <li>온라인 검사는 아래 목록의</li> <li>고 검사실시 버트을 클리츠</li> </ul>                                                                                                    | 검사명을 클릭하시<br>#여 건사를 실시할 #                      | I면 해당 검사의<br>스 인으며 <mark>건사</mark>                   | 설명을 확인하실 수<br>도준 준다되어도 당연                        | 있습니다.<br>입에 하해 이어서                                                                                                    | 신시가 가득하니                                                                                                    | Cł                                                                                                    |
|               |         | ▶ 본 검사는 시각만으로 판단                                                                                                    | t해야 하는 검사방식                                    | 는 <u>있</u> 느며, 몹시<br>이 포함되어 있                        | 소등 중련되어도 등<br>습니다. 해당 검사방                        | 실으로 검사진행(                                                                                                    | 이 어려운 장애인                                                                                                    | <br>구직자는 한                                                                                                    |
| 기디어엔엔(뉴스레티)   | · · · · | 국장애인고용공단에서 제공                                                                                                    | 공하는 온라인 직업성                                    | 심리검사를 받으                                             | 시기 바랍니다.                                         |                                                                                                    |                                                                                                    |                                                                                                    |
|               |         | 친구자에이 귀요 고타 오라이                                                                                                    | 지어시리 거사 바르기                                    | 1-71                                                 |                                                  |                                                                                                    |                                                                                                    |                                                                                                    |
|               |         | 한국장애인고 <del>용공단</del> 온라인                                                                                                    | 직업심리 검사 바로기                                    | ' <b> </b> 7                                         |                                                  |                                                                                                    |                                                                                                    |                                                                                                    |
|               |         | 한국강애인고용공단 온라인<br>청소년 대상 심리검사 성인                                                                                                    | 직업심리 검사 바로기                                    | ולוי                                                 |                                                  |                                                                                                    |                                                                                                    |                                                                                                    |
|               |         | 한국강애인고용공단 온라인<br>청소년 대상 심리검사 성인                                                                                                    | 직업심리 검사 바로기<br>1 대상 심리검사                       | 147                                                  |                                                  | 1                                                                                                    |                                                                                                    | 1                                                                                                    |
|               |         | 한국강애인고용공단 온라인<br>청소년 대상 심리검사 성인<br>심리검사 명                                                                                                    | 직업심리 검사 바로7<br>! 대상 심리검사                       | 감사시간                                                 | 실시가능                                             | 검사안내                                                                                                    | 결과예시                                                                                                    | 검사실시                                                                                                    |
|               |         | 한국강애인고용공단 온라인<br>청소년 대상 심리검사 성인<br>심리검사 명<br>성인용 직업적성검사                                                                                                    | 직업심리 검사 바로7<br>1 대상 심리검사<br>웹 페이지 메시지          | 김사시간                                                 | 실시가능                                             | 김사안내<br>안내보기                                                                                                    | <b>걸 과 에 시</b><br>에시 보기                                                                                                    | <mark>검사실시</mark><br>✓검사실시                                                                                                   |
|               |         | 한국장에인고용공단 온라인<br>청소년 대상 심리검사 성인<br>심리검사 명<br>성민용 직업적성검사<br>직업선호도검사 S형                                                                                                    | 직업심리 검사 바로가<br>1 대상 심리검사<br>웹 페이지 메시지          | 검사시간                                                 | 실시가능                                             | <mark>감사안내</mark><br>안내보기<br>안내보기                                                                                                    | <b>결과에시</b><br>예시보기<br>예시보기                                                                                                    | <mark>경사실시</mark><br>✓ 검사실시<br>✓ 검사실시                                                                                        |
|               |         | 한국강에인고용공단 온라인       청소년 대상 심리검사     성인       십리검사     명       성인용 직업적성검사     대       직업선호도검사 S형     대       직업선호도검사 L형     대                                                                                                    | 직업심리 검사 바로기<br>1 대상 심리검사<br>웹 페이지 메시지<br>같고 오  | 가기<br>김사시간<br>! 후 이용하시기                              | 실시가능<br>×                                        | <b>김사안내</b><br>안내보기<br>안내보기<br>안내보기                                                                                                    | <b>결과에시</b><br>에시보기<br>에시보기<br>에시보기                                                                                                    | <mark>검사실시</mark><br>✓검사실시<br>✓검사실시<br>✓검사실시                                                                                 |
|               |         | 한국장에인고용공단 온라인       청소년 대상 심리검사     성인       신리검사 명     성인용 직업적성검사       직업선호도검사 S형     1       직업선호도검사 L형     2       고직준비도검사     1                                                                                                   | 직업심리 검사 바로가<br>1 대상 심리검사<br>웹 페이지 메시지<br>2 로그인 | <b>감사시간</b><br>[ 후 이용하시7                             | 실시가능<br>포<br>  바랍니다.                             | <b>김사안내</b><br>안내보기<br>안내보기<br>안내보기                                                                                                    | 결 과 에 시<br>에시보기<br>에시보기<br>에시보기                                                                                                    | 검사실시         ✓ 검사실시         ✓ 검사실시         ✓ 검사실시         ✓ 검사실시                                                             |
|               |         | 한국강에인고용공단 온라인       청소년 대상 심리검사     성인       십리검 사 명       십리전 사 명       십이용 직업적성검사       직업 선호도검사 S형       직업 선호도검사 L형       구직준비도검사                                                                                                  | 직업심리 검사 바로기<br>김 대상 심리검사<br>웹 페이지 메시지<br>오 로그인 | 가기<br>김사시간<br>! 후 이용하시기<br>확인                        | 실시가능<br>×<br>  바랍니다.<br>취소                       | <b>김 사안내</b><br>안내보기<br>안내보기<br>안내보기<br>안내보기                                                                                                    | <b>걸 과 에 시</b><br>에시보기<br>에시보기<br>에시보기<br>에시보기                                                                                                    | 검사실시         ✓ 검사실시         ✓ 검사실시         ✓ 검사실시         ✓ 검사실시                                                             |
|               |         | 한국장에인고용공단 온라인       청소년 대상 심리검사     성인       성인용 직업적성검사     명       직업선호도검사 S형     1       직업선호도검사 L형     1       구직준비도검사     3       창업직성검사     4                                                                                     | 직업심리 검사 바로가<br>1 대상 심리검사<br>웹 페이지 메시지<br>② 로그인 | <b>감사시간</b><br>! 후 이용하시기<br>확인                       | 실시가능<br>X<br>  바랍니다.<br>취소                       | <b>김사안내</b><br>안내보기<br>안내보기<br>안내보기<br>안내보기<br>안내보기                                                                                                    | <b>걸 과 에 시</b><br>에시 보기<br>에시 보기<br>에시 보기<br>에시 보기<br>에시 보기                                                                                                    | 검사실시         ✓ 검사실시         ✓ 검사실시         ✓ 검사실시         ✓ 검사실시         ✓ 검사실시                                              |
|               |         | 한국장에인고용공단 온라인       청소년 대상 심리검사     성인       심리검사     명       성인용 직업적성검사     대       직업선호도검사 L형     기       구직준비도검사     3       창업적성검사     대       직업전환검사     4                                                                        | 직업심리 검사 바로가<br>김 대상 심리검사<br>웹 페이지 메시지<br>오 로그인 | <b>김사시간</b><br>! 후 이용하시기<br>확인<br>20분                | 실시가능<br>×<br>  바랍니다.<br>취소<br>인터넷, 지필            | 김 사안내         안내보기         안내보기         안내보기         안내보기         안내보기         안내보기         안내보기         안내보기         안내보기                                                                                           | 결과에시         예시보기         예시보기         예시보기         예시보기         예시보기         예시보기         예시보기         예시보기                                                                               | 검사실시         ✓ 검사실시         ✓ 검사실시         ✓ 검사실시         ✓ 검사실시         ✓ 검사실시         ✓ 검사실시         ✓ 검사실시                |
|               |         | 한국장에인고용공단 온라인         청소년 대상 심리검사       성인         성인용 직업적성검사       에 대한 전체         직업선호도검사 S형       이 대한 전체         직업선호도검사 L형       이 대한 전체         구직준비도검사       이 대한 전체         직업전환검사       이 대한 전체         직업가치관검사       이 대한 전체 | 직업심리 검사 바로가<br>1 대상 심리검사<br>웹 페이지 메시지<br>② 로그인 | 감사시간         감사시간         호인         20분         20분 | 실시가능<br>×<br>  바랍니다.<br>취소<br>인터넷, 지필<br>인터넷, 지필 | 감사안내         안내보기         안내보기         안내보기         안내보기         안내보기         안내보기         안내보기         안내보기         안내보기         안내보기         안내보기         안내보기         안내보기         안내보기         안내보기         안내보기 | 결과에시         예시보기         예시보기         예시보기         예시보기         예시보기         예시보기         예시보기         예시보기         예시보기         예시보기         예시보기         예시보기         예시보기         예시보기 | 검사실시         ✓ 검사실시         ✓ 검사실시         ✓ 검사실시         ✓ 검사실시         ✓ 검사실시         ✓ 검사실시         ✓ 검사실시         ✓ 검사실시 |

Q

#### 4. 검사실시 클릭

₩ GORKNET 직업·진로

직업심리검사

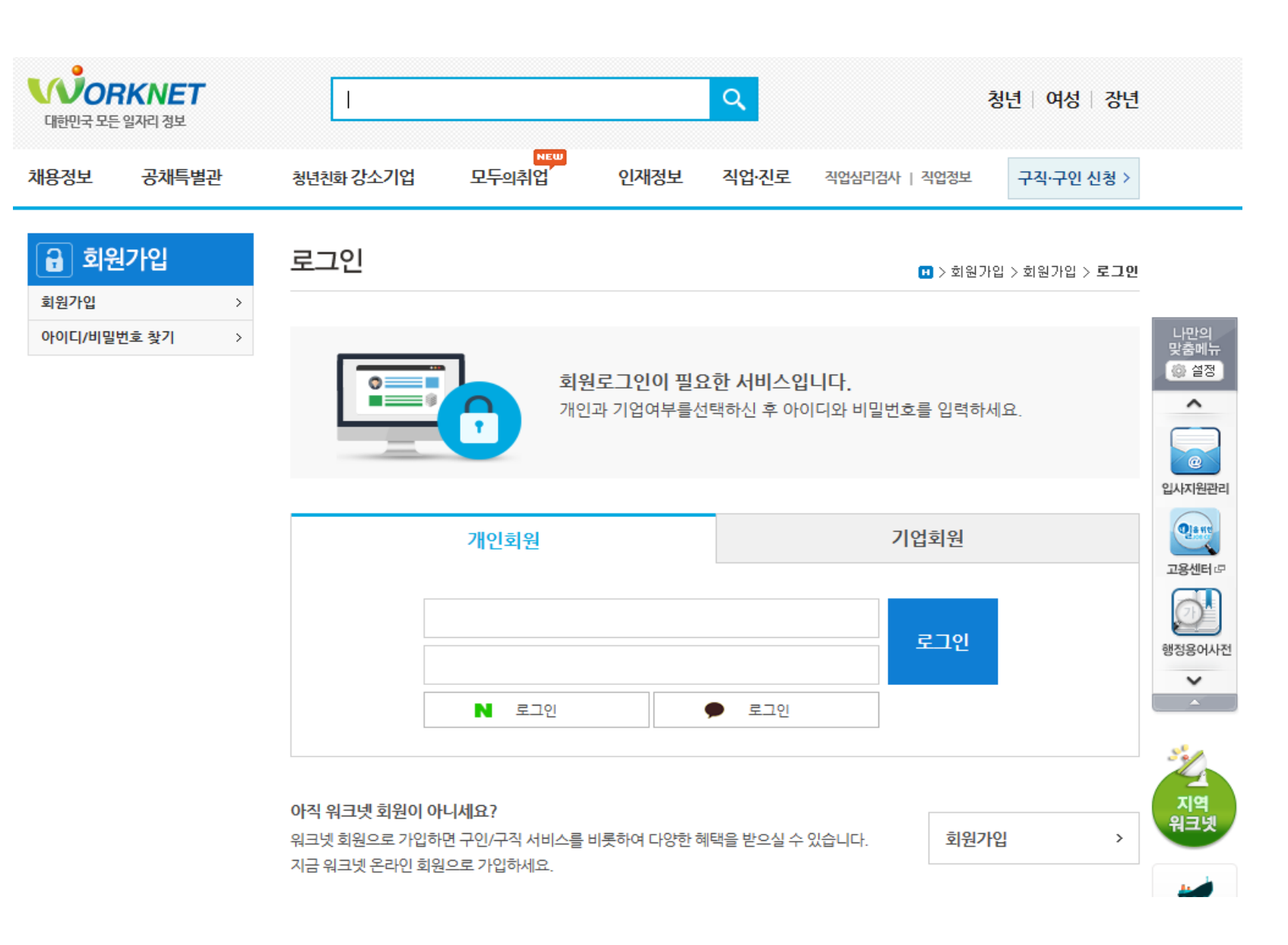

5. 회원가입(네이버/카카오톡 아이디로 로그인한 경우 다음 장 참고)

#### (기타) SNS(네이버/카카오톡) ID로 로그인 한 경우 :

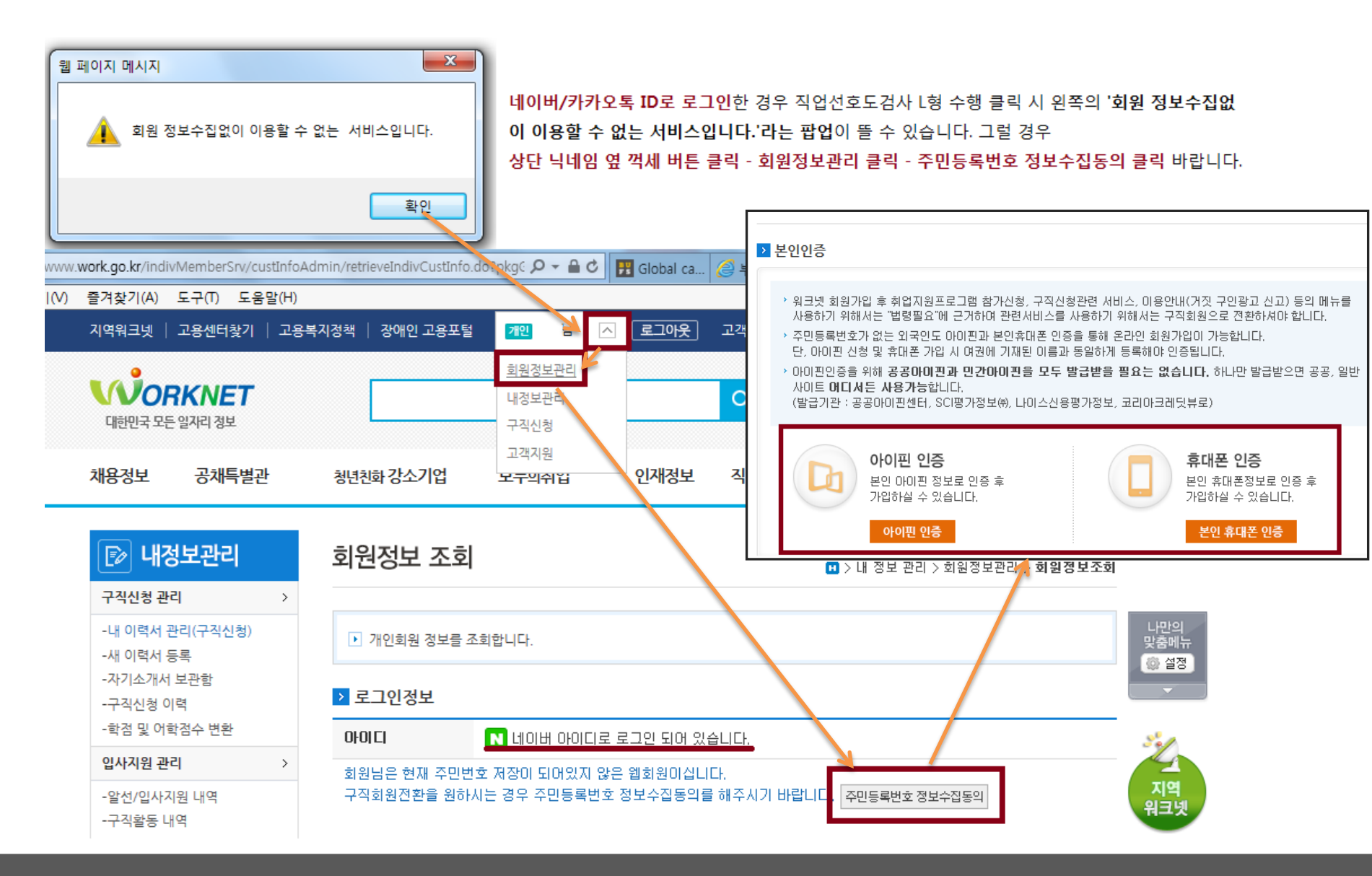

#### 6. 팝업창이 열린 후 '시작' 버튼 클릭하여 검사 수행 (완료 후 결과 파일 저장)

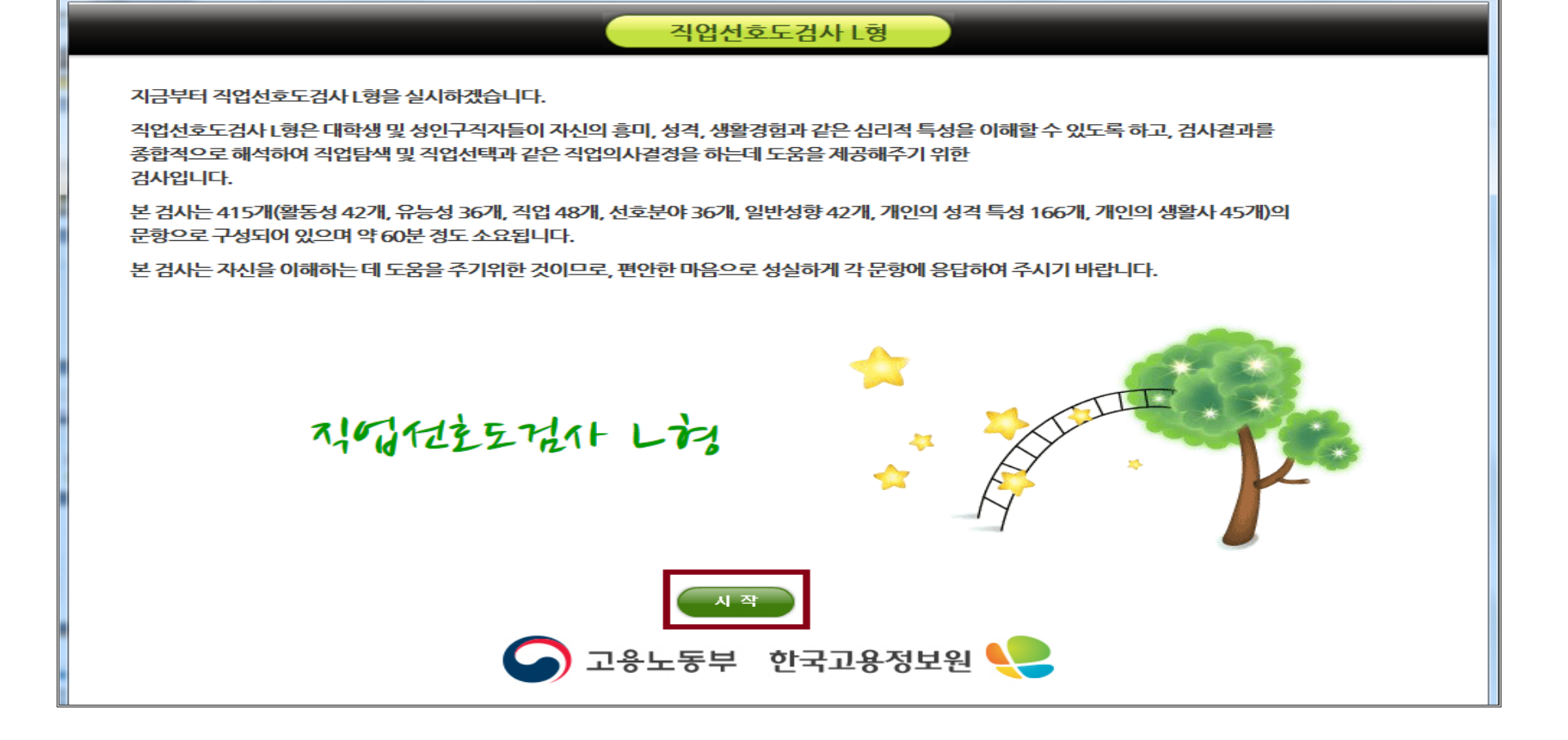

워크넷 - 직업심리검사 - Windows Internet Explorer

Http://www.work.go.kr/consltJobCarpa/jobPsyExamNew/popup/adult/popJobPrefExamLNew02.do

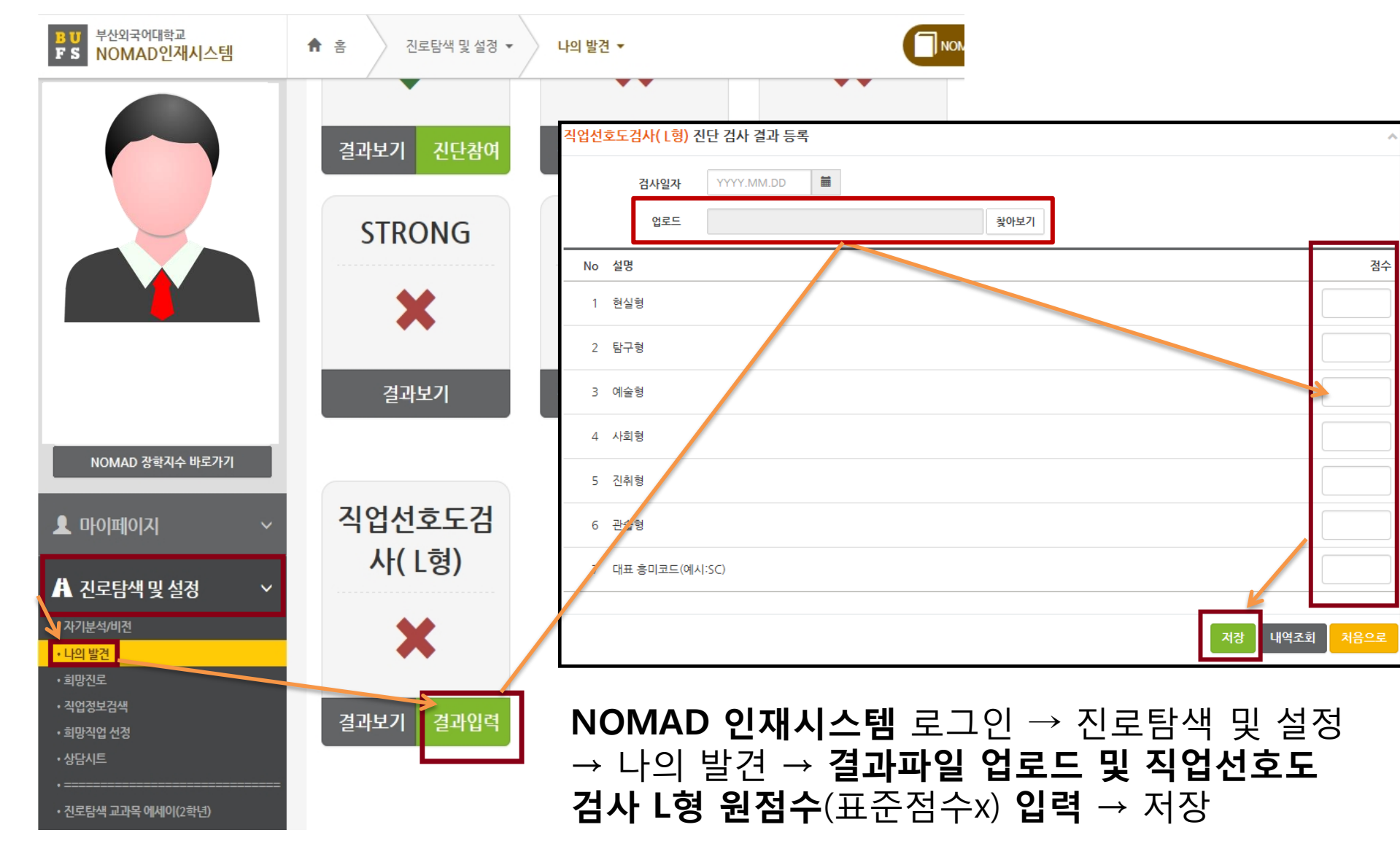

3주. 직업선호도검사 L형 결과 입력

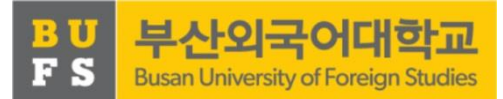

### 탐색 & 계획 설정

### 4-5주. 직업정보탐색

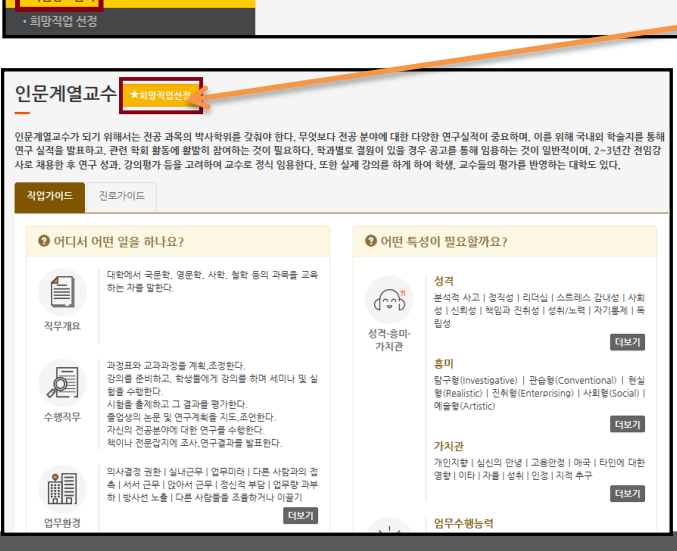

진로탐색 및 설정 → 직업정보검색 → 분류별/학과별 검색 선택 후 희망 직업 선택 → 직업명 클릭 후 팝업창이 뜨면 '희망직업선 정' 노란색 버튼을 클릭하여 희망 직업을 설정 할 수 있음 (<u>3개 이상</u> 직업선택)

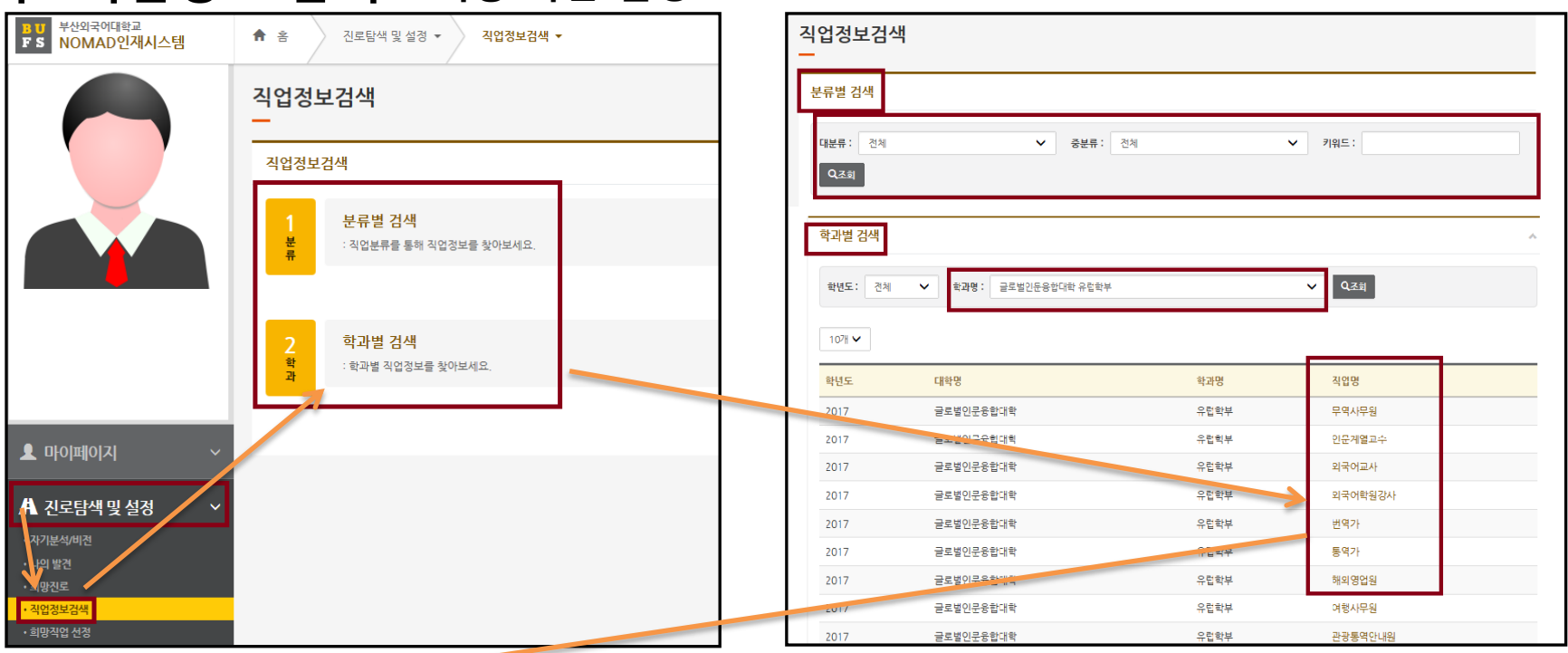

#### 4주. 직업정보 탐색 – 희망 직업 설정

#### 5주. 직업정보 탐색·구체화 - 희망 직업 계획 설정

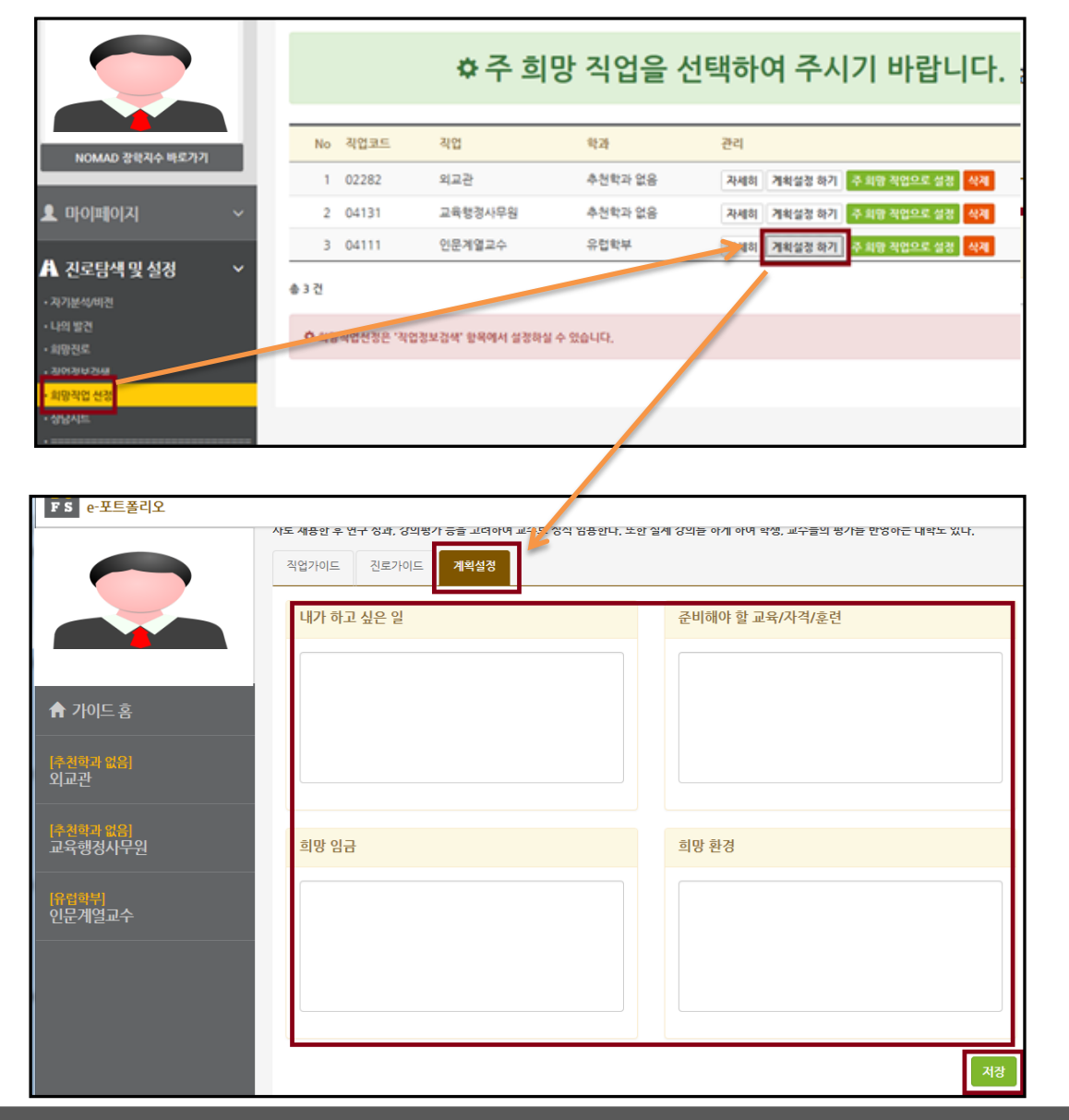

진로탐색 및 설정 → 희망 직업 선정→ 선택된 직업 **세부탐색** → '**계획설정하기**' 버튼 클릭 → 각 **항목별 작성** 후 저장 버 튼 클릭

### 6주. 진로탐색 구체화

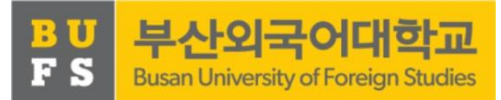

#### 6주. 진로탐색 구체화

|                                                | ŝ   |          |                            |           |
|------------------------------------------------|-----|----------|----------------------------|-----------|
|                                                |     |          | 401 - 211                  |           |
|                                                | 1   | G        | · 순위 등비<br>데이터가 존재하지 않습니다. | 225<br>25 |
|                                                |     |          |                            |           |
| NOMAD 장학지수 바로가기                                | 가치관 |          |                            |           |
| 보 마이페이지 ·                                      | No  | <u>ج</u> | 위 가치관                      | 설명        |
|                                                |     | G        | 네이터가 존재하지 않습니다.            |           |
| A 신도님색 및 실정 ▼                                  |     |          |                            |           |
| · 나의 발견                                        | 비전  |          |                            |           |
| • 희망진로<br>• 진연정보검색                             |     |          |                            |           |
| ·희망직업 선정                                       |     |          |                            |           |
| ·상당시트<br>·==================================== |     |          |                            |           |
| · 진로탐색 교과목 에세이(2학년)                            |     |          |                            | جُ7ł      |
| ■ 비교과활동 🛛 🗸                                    |     |          |                            |           |

| BU 부산외국어대학교<br>FS NOMAD인재시스템                                | ♠ 홈 진포탐색 및 설정 ▼ 회망진로 ▼                              | NOMAD여왕이란?                                        | 🛱 환경설정                                   |
|-------------------------------------------------------------|-----------------------------------------------------|---------------------------------------------------|------------------------------------------|
|                                                             | 희망진로<br>                                            |                                                   |                                          |
|                                                             | 희망 진로 내역                                            | 희망 취업처 내역                                         | 희망 채용정보                                  |
| NOMAD 강핵지수 바로가기<br>오 마이[비]()[지] · · · ·                     | 학 1지망 2지망 3지망 수정 삭제<br>년<br>데이티가 존재하지 않습니다.<br>♠ 0건 | 번호 국내외구분 국가명 회사명 수정 삭제<br>데이터가 존재하지 않습니다.<br>총 0건 | 국가 :<br>직종 :<br>기업형<br>태 :<br>근무형<br>대 : |
| ▲ 진로탐색 및 설정 ×<br>• 자기분석/비전<br>• 나이 빠져<br>• 희망신료<br>• 취업질보검색 | 추가 전체선택 삭제                                          | 추가 전체선택 식계                                        | <u>क</u> ्रम <mark>4</mark> स            |

### 진로탐색 및 설정 → ① **자기분석/비전** - 추가 - 작성 → ② **희망진로** (희망 진로 내역/ 희망 취업처 내역/ 희망 채용 정보) 각 항목 '추가' 버튼 클릭 후 기입 및 저장

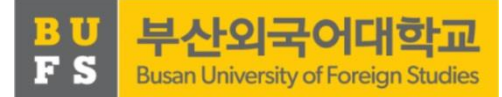

#### BU FS 부산외국어대학교 Busan University of Foreign Studies

## 7주. 진로탐색 에세이 작성

#### 7주. 진로탐색 교과목 에세이 작성

: 진로탐색 및 설정 → 희망 직업 선정→ 선택된 직업 세부탐색
 → '계획설정하기' 버튼 클릭 → 각 항목별 작성 후 저장 버튼 클릭

|                                 | 진로탐색 교과목 에세이(2학년)<br>ㅡ                                                                                                    |
|---------------------------------|----------------------------------------------------------------------------------------------------|
|                                 | 진로탐색 교과목 에세이 작성                                                                                                    |
|                                 | 한 확기 동안 진로탑색 교과목을 주도적이고 성실하게 실천하였으리라 믿습니다. 본 교과목의 마지막 활동인 에세이 작성안내입니다. 에세이 작성은 다음과 같은 평가 준거에 의해 정성적<br>으로 평가하니 성실하게 작성하기 바랍니다.<br>첫째, 진료탑석활동을 성실하게 속방한 결과를 문한별로 충실하게 기술하였는가?<br>둘째, 에세이 작성 시 글을 논리적으로 기술하였는가?<br>셋째, 진토탑색활동에 대한 자기성을 내용을 구체적으로 기술하였는가? |
|                                 | 1-1 직업 선호도 검사 후 자신의 직업흥미유형 결과를 정리해서 기술하세요.(2줄 이상 기술)                                                                                                    |
|                                 |                                                                                                    |
| ▲ 마이페이지 ~                       | 1-2 직업선호도 검사 후 자신의 성격검사 결과를 정리해서 기술하세요.(2줄 이상 기술)                                                                                                    |
| A 진로탐색 및 설정 🛛 🗸                 |                                                                                                    |
| • 자기분석/비전<br>• 나의 발견            |                                                                                                    |
| • 희망진로                          | 1-3 직업선호도 검사 후 자신의 생활사 결과를 경리해서 기술하세요.(2줄 이상 기술)                                                                                                    |
| • 직업정보검색<br>• 희망직업 선정<br>• 상당시트 |                                                                                                    |
| • 진로탐색 교과목 에세이(2학년)             | 2-1. 앞서 3~4주차 활동으로 관심이 있거나 희망하는 직업을 탐색한 후 세 가지를 NOMAD 인재시스템에 이미 입력하였습니다. 그 세 가지 직업을 적으세요.                                                                                                    |
|                                 |                                                                                                    |
|                                 | 4-2. 진로탐색 활동을 통해 자신이 부족한 점이나 앞으로 더 노력할 점이 있다면 기술해주세요.(3줄 이상 기술)                                                                                                    |
|                                 |                                                                                                    |

저장

### 8주. 지도교수 상담

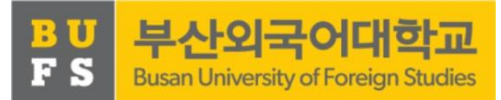

#### 8주. 진로탐색 교과목 에세이 출력 및 지도교수 상담

- 1. 7주차에 작성 완료한 에세이 출력
- 2. 지도교수님과 상담시간 확정 후 상담 진행
- 3. 지도교수는 상담 완료한 학생에게 통합정보시스템에서 Pass 성적 부여
  - 통합정보시스템- 교수정보시스템- 학부학사- 성적관리- 기말고사성적등록

| <b>P</b> } | 통합정보시스템<br>Integrated Information System |   | 관리행정                             | 학생복지영경  | -      |     |          |      |              |                             |                                                                                                    | 방역이 L English         |
|------------|------------------------------------------|---|----------------------------------|---------|--------|-----|----------|------|--------------|-----------------------------|----------------------------------------------------------------------------------------------------|-----------------------|
|            |                                          |   | 교수상담관리                           | 학부학사    | 대학원학사  | ्यत | 13 - 285 | षक्ष | 취업동 <b>계</b> | 23                          |                                                                                                    |                       |
|            | 기발고사 설악입락 🛛 😫                            |   |                                  |         |        |     |          |      |              |                             |                                                                                                    |                       |
| Г          |                                          |   | ) 교수정보시스템> 학부학사> 성직관리> 개암교사 성직입력 |         |        |     |          |      |              | <i>ত হয়</i> ত মুখ্র × দুগু | <ul> <li>▶ 월</li> <li>● Ξ 8 8</li> <li>○ Ξ 8 8</li> <li>○ Ξ 8 8</li> <li< td=""></li<></ul> |                       |
|            |                                          | L | 사변/성명                            | 1       | 1      |     | 학년도      |      | 학기 1         |                             |                                                                                                    |                       |
|            |                                          |   | El 제성강좌                          | 리스트     |        |     |          |      |              |                             |                                                                                                    |                       |
|            | › 학적관리                                   | h | 4136                             | 01-0-12 | 년 과목코드 | 医疝  | 과목명      | -    | 3878         | 학합 미                        | 본사관 상승사간 통합사건 수강인원 입력                                                                                                    | 원료 성적입역 <b>양자</b> 성적, |
|            | 수업관리                                     | h |                                  |         |        |     |          |      |              |                             |                                                                                                    |                       |
| ١.         | > 수강관리                                   | μ |                                  |         |        |     |          |      |              |                             |                                                                                                    |                       |
| 1          | ↓ 성적관리                                   |   |                                  |         |        |     |          |      |              |                             |                                                                                                    |                       |
|            | · 용간고사성적등록<br>이 유가고사성적등록                 |   |                                  |         |        |     |          |      |              |                             |                                                                                                    |                       |
|            | 역, 중간수업평가 결과조회                           |   |                                  |         |        |     |          |      |              |                             |                                                                                                    |                       |
| Ι          | ·····································    | Ŀ |                                  |         |        |     |          |      |              |                             |                                                                                                    |                       |
|            | 다 기말고사 성적업적                              | Ŀ |                                  |         |        |     |          |      |              |                             |                                                                                                    |                       |
|            |                                          | Ŀ |                                  |         |        |     |          |      |              |                             |                                                                                                    |                       |
|            | ·····································    |   |                                  |         |        |     |          |      |              |                             |                                                                                                    |                       |
|            | · 홍석관리                                   |   |                                  |         |        |     |          |      |              |                             |                                                                                                    |                       |